# Rating Tool

https://access.iml.unibe.ch/rating/

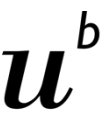

D UNIVERSITÄT BERN

#### Access

Your e-mail address has been entered in advance by your institution and provided with the necessary authorisations.

1. Choose your institution. Universität Bern

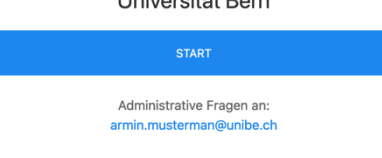

2. Enter e-mail address and click on "Zugang zum Rating via E-Mail schicken".

| Login beantragen!                              |  |  |  |  |
|------------------------------------------------|--|--|--|--|
| Ihre E-Mail                                    |  |  |  |  |
|                                                |  |  |  |  |
| Zugang zum Rating-Tool an Ihre E-Mail schicken |  |  |  |  |

You have now received an email with a link. Click on the link in the e-mail.
Caution: Only the latest email contains valid links! Links in previous emails become invalid as soon as you request access to be sent to you.

### Training

Please read the task carefully and start the video.

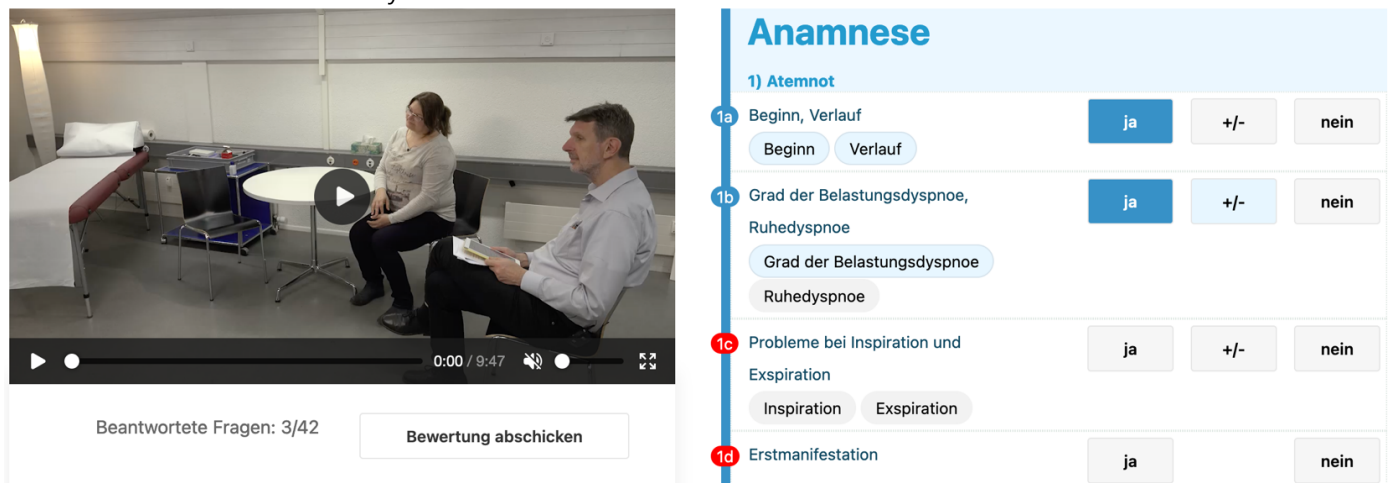

You create your evaluation on the right side using the buttons. Activate all items (strongly rounded buttons) when they are mentioned by the candidates. They trigger a light blue flashing that can assist in the evaluation.

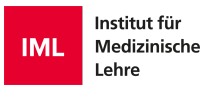

## Abschliessen

- Conclude the evaluation by clicking the "Bewertung abschicken" button (below the video or at the bottom of the page).
- Only complete ratings can be submitted. Incomplete ratings will be highlighted in red.
- After your confirmation, you can no longer change the rating.

| Anamnèse                                                                                                   |          |     |     |  |
|----------------------------------------------------------------------------------------------------|----------|-----|-----|--|
| 1) Dyspnée:                                                                                                | <u> </u> |     |     |  |
| 1a début, évolution 2<br>début ✔ évolution §                                                               | oui 🗸    | +/- | non |  |
| □ Pose les deux questions. (00:22-00:34)                                                                   |          |     |     |  |
| 1b degré de la dyspnée d'effort, duspnée au repos                                                          | oui 🛇    | +/- | non |  |
| degré de la dyspn d'effort                                                                                 |          |     |     |  |
| dyspnée au repos 🚫                                                                                         |          |     |     |  |
| □ Pose trois questions à la suite, mais n'obtient pas de réponse précise quant à la dyspnée. (00:35-00:44) |          |     |     |  |

# Feedback

- 1) Ideal: Item was selected by you
- 2) Not ideal: Item was not selected by you
- 3) Ideal: Your evaluation agrees with the recommendation
- 4) Not ideal: Your evaluation does not agree with the recommendation
- 5) This evaluation is recommended
- 6) Ideal: Item is not applicable and matches the recommendation
- 7) Not ideal: According to the recommendation, this item should not be selected

# E-Mail «Zugang zum Rating via E-Mail schicken»

The emails for access are sent automatically and promptly, typically arriving in your digital mailbox in less than one minute. Participants in a rating receive a link to the training (a).

#### **Rating-Tool Zugang**

○ elearnsupport.iml@unibe.ch <elearnsupport.iml@unibe.ch>
An: Armin Mustermann (unibe)
Sie können mit folgendem Link auf das Rating-Tool zugreifen:
Vous pouvez accéder à "Rating-Tool" en cliquant sur le lien suivant:
È possibile accedere al "Rating-Tool" facendo clic sul seguente link:
You can access the Rating Tool with the following link:
Schulung-OSCE-FR

#### In case of errors

- If you receive an error message when logging in, check your email address again.
- If you did not receive an e-mail after entering the address, please check your spam folder. If you can't find the email there either, then contact support.
- If you are unable to submit your review, look for reviews marked in red. The system does not accept incomplete ratings.

Support: elearnsupport.iml@unibe.ch

v1.4